# 交通科技项目管理平台

# 用户手册

(申报用户)

2023年6月

| 1 | 建设背景        | 1  |
|---|-------------|----|
| 2 | 系统组成        | 1  |
|   | 2.1 系统整体架构  | 1  |
|   | 2.2 组织层级和角色 | 2  |
|   | 2.2.1 组织层级  | 2  |
|   | 2.2.2 角色类型  | 3  |
| 3 | 系统操作介绍      | 3  |
|   | 3.1 登录和注册   | 3  |
|   | 3.1.1 用户登录  | 3  |
|   | 3.1.2 用户注册  | 4  |
|   | 3.1.3 单位注册  | 6  |
|   | 3.1.4 注册审核  | 8  |
|   | 3.2 工作台首页   | 9  |
|   | 3.3 项目过程操作  | 10 |
|   | 3.3.1 需求录入  | 10 |
|   | 3.3.2 项目申报  | 12 |
|   | 3.3.3 项目管理  | 16 |
|   | 3.4 统计查询    | 30 |

# 目录

1 建设背景

省交通运输厅高度重视科技创新发展,2022年从政策、规划、 制度全方位着手,系统重塑,全面推进交通科技创新体制机制变革, 印发了《加快科技创新发展支撑引领高水平交通强省建设的若干意 见》,出台了《浙江省交通运输科技创新发展规划(2022-2025年)》, 修订了《浙江省交通运输科技计划项目管理办法(2022年修订)》 《浙江省交通运输地方标准管理办法(2022年修订)》,形成我省 交通科技创新改革与发展"1+1+N"政策制度体系,促进交通科技 跨越式发展。

根据《加快科技创新发展支撑引领高水平交通强省建设的若干意 见》《浙江省交通运输科技计划项目管理办法》等的规定,厅科技计 划项目实行全过程闭环管理,以进一步提升科技项目研发质量,加快 科技成果转化。为加强科技项目管理,省厅组织完成科技项目管理平 台开发、测试和试运行。

2 系统组成

2.1 系统整体架构

交通科技项目管理平台由7个模块构成,具体见下图。

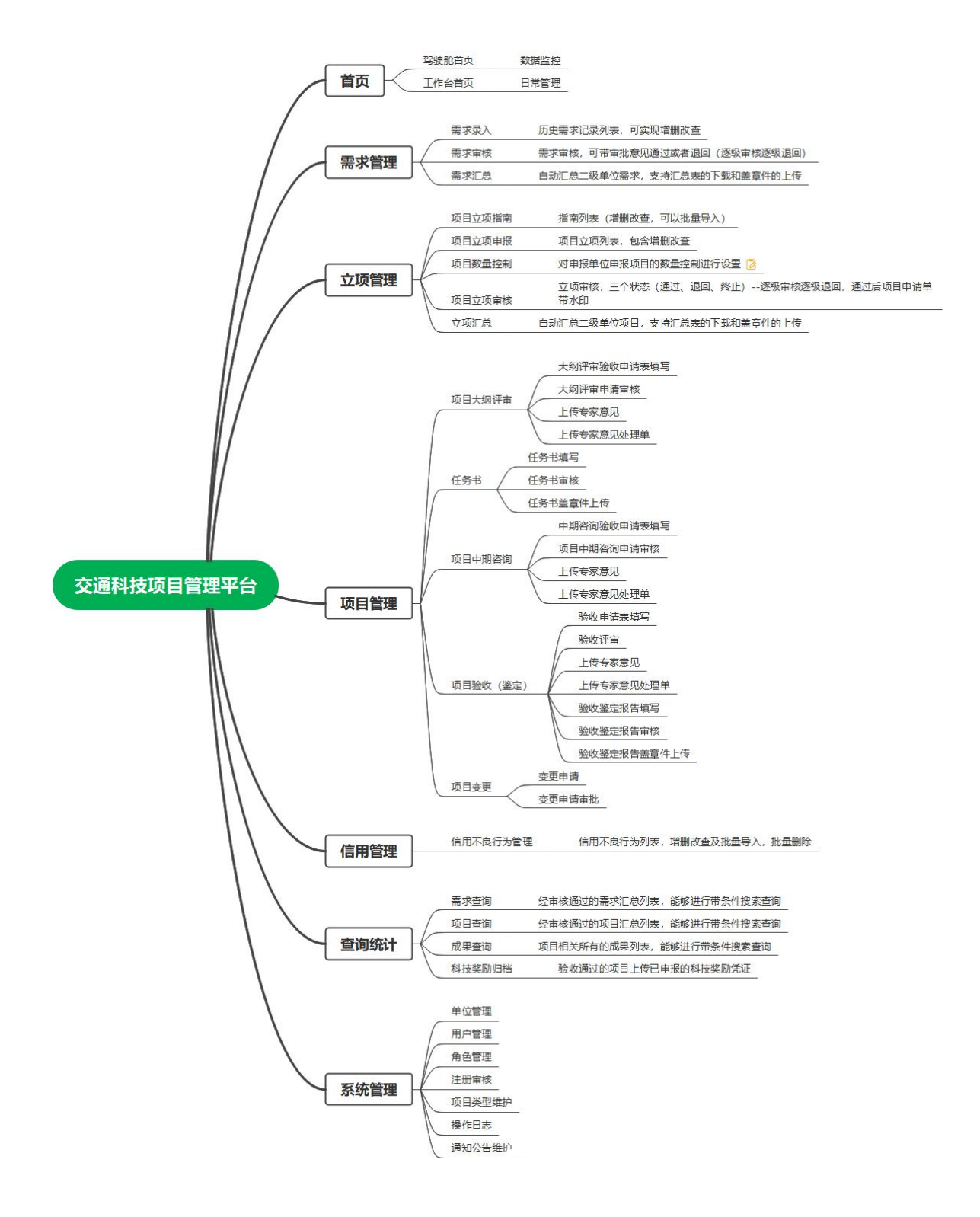

## 2.2 组织层级和角色

2.2.1 组织层级

项目管理平台单位分成四级,具体如下:

1.一级单位:省交通运输厅。

2.二级单位:省交通集团、省海港集团、省机场集团,各市交通局、义乌市交通运输局,舟山市港航和口岸管理局、台州市港航口岸和渔业管理局,厅属各单位等。

3.三级单位:二级单位下属单位或行业管辖单位,如省交通集团的数智交院、浙高建、浙高运等单位,杭州市交通局的萧山区交通局、杭州市交投、杭州市公路与港航中心等。

**4**.四级单位:三级单位的下级单位或行业管辖单位,如数智交院 下属单位,萧山区交通局下属单位或管辖单位等。

2.2.2 角色类型

项目管理平台用户角色(权限)主要分为两类:

**1**.项目审核人:指对本单位或管辖单位提交的科技项目材料(如 项目申报书、任务书、研究大纲、评审申请等)进行审核的用户。

**2**.项目管理员:项目申报或研发过程中,按要求通过项目管理平 台填报科技项目材料的用户(一般指项目负责人)。

3 系统操作介绍

#### 3.1 登录和注册

3.1.1 用户登录

打开浏览器,输入地址 https://kjgl.jtyst.zj.gov.cn/,已有账号用户 点击用户登录,通过密码账号登录、浙政钉短信登录或者浙政钉扫码 等方式登陆。如下图:

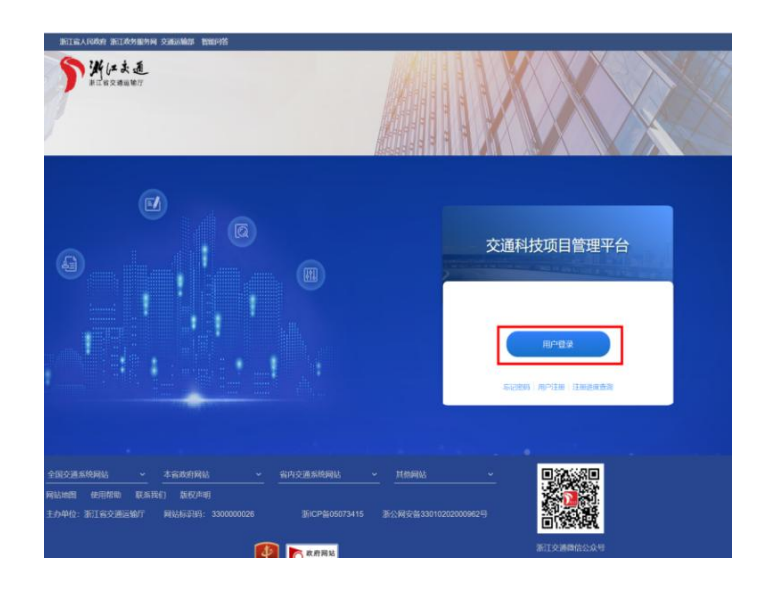

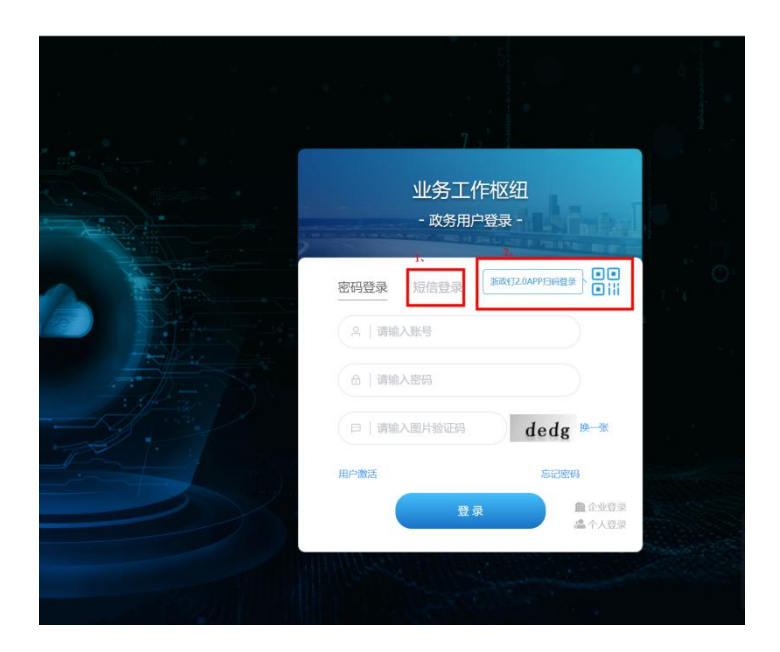

3.1.2 用户注册

<u>用户注册前请先进行单位注册,明确单位组织关系。</u> <u>单位用户注册顺序依次为二级、三级、四级,请依次自</u> <u>上而下做好相关单位的注册组织,审核通过后方可进行单位</u> <u>人员注册。</u>

1.浙政钉(政务网)用户

浏览器地址栏输入登录地址---点击用户登录---直接通过浙政钉 短信验证登录或者浙政钉扫码登陆,进行所属单位和角色的选择,如 下图:

| 3      | 交通科技项目管理      | 野台 |
|--------|---------------|----|
| 30     | 第一次登录请选择单位和角色 |    |
| * 所属单位 | 请选择           | ~  |
| * 用户角色 | 请选择用户角色       | Ŷ  |
|        | 确定            | 置  |

提交成功后提醒上级单位进行审核,可在登陆首页查看具体的审 核进度。

2.普通用户注册

浏览器地址栏输入上述的登录地址进入登录页---点击用户注册。

| 新江会人に政府 浙江政労働政務院 交通活動部 智能印答<br>デ 浜ビ ま 通<br>新江会交通道第F |                          |
|-----------------------------------------------------|--------------------------|
|                                                     | 交通科技项目管理平台               |
|                                                     | 用户登录<br>忘记出版 何户注册 注册进版直询 |

按照下图要求填写个人注册信息,填完后点击下方"用户注册" 完成注册申请提交,用户注册只需上级单位审核,审核通过后及可正 常登陆。

|        | 交通科技项目管理平台                         |   |
|--------|------------------------------------|---|
| *所属单位  | 這选择 选择上级主管单位                       | ~ |
| * 姓名   | <sup>家输入</sup> 输入用户姓名              |   |
| * 身份证号 | 3清输入鼻腔证言                           |   |
| * 用户角色 | 请选择用户角色<br><b>4</b> 用户 <b>角色先择</b> | ~ |
| *联系电话  | 這输入異考联系电话                          |   |
|        | 用户注册 重置 返回登录 单位注册                  |   |

3.1.3 单位注册

用户注册时所属单位中未找到本人单位,需要在注册页的下方找 到"单位注册"(如下图),点击进入单位注册页面填写页面所需单 位信息(所有都为必填项),填完后点击下方"单位注册"按钮进行 提交,审核通过后再进行用户注册。

|      | X      | 通科权坝日目圩日 |   |
|------|--------|----------|---|
| * 所捐 | 属单位    | 青选择      | ~ |
|      | * 姓名   | 青输入姓名    |   |
| * 身( | 分证号    | 青输入身份证号  |   |
| * 用F | □角色 (1 | 青选择用户角色  | ~ |
| * 联系 | 系电话    | 青输入联系电话  |   |
|      |        | 用户注册 重置  |   |

| 交通        | 的科技项目管理半台           |
|-----------|---------------------|
| * 上级主管单位  | 1這选择主管单位            |
| * 单位名称    | 2、"单位名称"            |
| * 法人      | 3、"法天姓名             |
| *社会统一信用代码 | <b>末</b> 师社会统产信用代码  |
| * 联系人     | 5、扁联系天姓名            |
| * 联系电话    | 6、命单位联系电话           |
| * 注册地址    | □ <b>浡</b> 渝 单位差到地址 |
|           | <b>直位注册</b> 重置      |
|           | 返回登录 用户注册           |

提交成功后提醒上级单位进行审核,可在登陆首页查看具体的审 核进度。

3.1.4 注册审核

所辖项目申报单位需要新增用户或者新增用户需要新增单位时, 通过登录页填写注册信息同步到系统管理中的注册审核页面,对注册 信息进行审核;

点击系统管理--注册审核,根据不同的用户登录类型,分别由单 位注册审核、普通注册用户审核、浙政钉(政务网)用户审核。其具 体代表内容为:

1.单位注册审核---指对新注册单位进行审核。

2.普通注册用户审核---指对新用户通过系统首页注册进行审核。

3.浙政钉(政务网)用户审核——指对政务网登录用户选择的角色 和单位进行审核。

|         | 1          | 新工省人民政府 浙江政务服务网 交   | 通运输部 智能问答    |                    |              |             |        |           |
|---------|------------|---------------------|--------------|--------------------|--------------|-------------|--------|-----------|
|         |            | 浙江ま通                |              |                    |              |             |        |           |
| i页 需求管理 | 立项管理 项     | ī目管理 信用管理           | 专家管理 统计      | 管理  系统管理           |              |             |        | A 科技系统管理员 |
| 单位管理    | 注册         | 审核                  |              |                    |              |             |        |           |
| 用戶管理    | 1。<br>印位市场 | 2、 2<br>业务枢纽用户审核 政务 | 5网用户审核 业务枢纽单 | 位角色率核              |              |             |        |           |
| 角色管理    |            |                     |              |                    |              |             |        |           |
| 注册申核    | 序号         | 单位名称                | 法人           | 统一社会信用代码           | 联系人          | 联系电话        | 状态     | 操作        |
| 项目类型管理  | 1          | 浙江省交通集团检测科技有限公司     | 叶建龙          | 91330000322981681G | 黄烟蜜          | 18857585988 | 省厅审核通过 | 同意 禁止     |
| 操作日志    | 2          | 四级单位注册              | 测试12         | 12345678           | 意又           | 13321230987 | 省厅审核通过 | 108.00    |
| 通知公告管理  | 3          | 注册四级单位              | 注册四级单位法人     | S123456            | 注册四级单位联系人    | 13812341234 | 待审核    | 同意 禁止     |
|         | 4          | 三级注册单位              | 三级法人         | S1234              | 三级法人         | 13412341233 | 省厅审核通过 | 同意 禁止     |
|         | 5          | 二级注册单位              | 二级法人         | S123               | 二级法人         | 13412341234 | 省厅审核通过 | 同意 禁止     |
|         |            |                     |              | < 1                | > 5条/页 - 共5条 |             |        |           |

## 3.2 工作台首页

| 首页         | 需求管理                    | 立项管理                 | 项目管理     | 信用管理 | 专家管理       | 统计管理 | 系统管理                |          |             |  | A 科技系统管理员                         | đ ~ |
|------------|-------------------------|----------------------|----------|------|------------|------|---------------------|----------|-------------|--|-----------------------------------|-----|
| Eð         | 待办事项                    |                      |          |      |            |      |                     | 🗾 通知公告   |             |  |                                   |     |
|            |                         |                      |          |      |            |      |                     | ■ 科技项目管理 | 平台用户操作手册    |  | 2023-05-08                        |     |
| 03         | 项目情况总货                  | ð                    |          |      |            |      |                     |          |             |  |                                   |     |
|            | 在研<br>18                | 数量<br>3 <sub>个</sub> |          |      |            | 拔量   |                     |          | 立项数量<br>23↑ |  | <sup>滞期数量</sup><br>4 <sub>↑</sub> |     |
| 项目名        | 称                       | 项目类型                 | 开始时间     |      | 結束时间       | 状态   |                     | 项目完成情况   |             |  |                                   |     |
| 交通基        | 础设施数据元标准研究              | :一般研发项目              | 2023-01- | 01   | 2024-06-01 | 大明评审 | <del>初始化,待</del> 审核 |          |             |  | ĺ                                 |     |
| 基于结<br>三维展 | 构光检测技术的高精度<br>示病害地图研究报告 | 一般研发项目               | 2020-01- | 01   | 2022-12-01 | 大烟评审 | 申核流程                | 5.80X    |             |  |                                   |     |
| 钢·环掌       | Wiki-预制桥面板结合            | 一般研发项目               | 2021-01- | 01   | 2022-12-01 | 任务书已 | 填报,审核流程             |          | 20%         |  |                                   |     |

1.待办事项

需要本人操作的事项提醒;点击某一条待办事项可跳转到操作页 面进行操作。

2.通知公告

通知公告模块主要是维护一些内部消息或者通知;省厅可以在系统管理中维护通知公告消息,维护好的消息启用后可展示在工作台首页。

3.项目情况总览

在研数量:统计的是本年度累计的在研项目数量。

验收通过数量:统计的是本年度累计的验收通过项目数量。

立项数量:统计本年度累计的立项数量(立项统计逻辑为的立项 申请省厅审批通过)。

滞期数量:统计本年度累计的项目滞期数量。

3.3项目过程操作

3.3.1 需求录入

1.点击需求管理---进入需求申报页面---点击新增--进入录入 页。

| 需求录入    | 项目                | 目需求录入                   |        |           |       |          |         |    |
|---------|-------------------|-------------------------|--------|-----------|-------|----------|---------|----|
|         | 需求名称              | <b>称</b> 需求名称           |        |           |       |          | 领域 请选择领 | 咸  |
|         |                   |                         |        |           |       | 查询       | 重置      |    |
|         | 新均                |                         |        |           |       |          |         |    |
|         | 序号                | 需求名称                    | 预计研究时限 | 研究经费(万元)  | 要素维度  | 领域       | 预计研究成效  | 审相 |
|         | 1                 | 测试退回需求查看审<br>核意见        | 123    | 123       | 基础设施  | 水运       | 123     | 审核 |
|         | 2                 | 测试需求进入统计管理【需求查询】7       | 12     | 21        | 运输服务  | 通用航空     | 12      | 审核 |
|         | 3                 | 测试需求进入统计管<br>Ⅲ【★++本本治】6 | 1      | 12        | 运输服务  | 公路       | 21      | 审核 |
| * 需求名称  | 所有带"*"<br>请输入需求名称 | 的为必填项                   | * 1    | 贡计研究时限(年) | 请输入预试 | 研究时限     |         |    |
| *研究经费   | 请输入研究经            | 豊                       | 万元     | *填报单位     | 浙江交科コ | [程检测有限公司 | ]       |    |
| * 联系人   | 请输入联系人            |                         |        | * 联系电话    | 请输入联系 | 间话       |         |    |
| 优势单位    | 请选择               |                         | ~      | 删除        | ∕ 点击  | 可新增多个    | 优势单位的垣  | 真写 |
|         |                   |                         | 添加供    | 试势单位      |       |          |         |    |
| *要素维度   | 请选择要素维持           |                         | ~      | * 领域      | 请选择领域 | ŧ.       | ×       |    |
| *研发背景意义 | 请输入研发背景           | 景意义                     |        |           | 点击可计  | 周整文本框(   | 的大小     | 6  |
| *研发内容   | 请输入研发内容           | 容                       |        |           |       |          |         | 4  |
| *研究目标   | 请输入研究目标           |                         |        |           |       |          |         |    |
|         |                   | 填好后可进                   | 行保存    |           | 点击则   | 重置内容并    | 返回上一页   |    |
|         |                   | Ĩ                       | 保存     | 取消        |       |          |         |    |

2.保存后同步到列表——状态为未提交,可对内容进行再次编辑,如果已经确认填写内容点击提交,进入审核流程,并可在列表中"审核状态"列查看审批状态。

| N  | 编辑      |              |          |            |               | ×  |
|----|---------|--------------|----------|------------|---------------|----|
|    | *需求名称   | 测试需求进入统计管理【幂 | 零求查询】2   | *预计研究时限(年) | 12            |    |
| ** | *研究经费   | 1111         | 万元       | * 填报单位     | 浙江交科工程检测有限公司  |    |
|    | * 联系人   | 21           |          | * 联系电话     | 15888665544   |    |
| Ŕ  |         |              | <b>3</b> | 动优势单位      |               |    |
| 进  | * 要素维度  | 运输服务         | ~        | * 领域       | 水运            | ~  |
| 井  | *研发背景意义 | 321          |          |            |               | 11 |
| Ŕ  | *研发内容   | 321          |          |            |               | 1  |
| 进求 | *研究目标   | 312          |          |            |               |    |
| 1. |         | 编辑页可对保存的     | 的内容进行修   | 改,确认后点击保   | 存; 点击取消则返回上一页 | /  |
|    |         |              | 保存       | 取消         |               |    |

|     |        |          |           | 10.00           |                   |                            |      |                                |       |
|-----|--------|----------|-----------|-----------------|-------------------|----------------------------|------|--------------------------------|-------|
|     |        |          |           |                 |                   |                            |      |                                |       |
|     |        |          |           |                 |                   |                            |      |                                |       |
|     | 预计研究时限 | 研究经费(万元) | 要素维度      | 领域              | 预计研究成效            | 审核状态                       | 审核意见 | 需求申请表                          | 操作    |
| ŝ   | 2      | 2        | 运输服务      | 水运              | 312               | 审核通过                       | 同意   | 测试需求进入统计<br>管理【需求查询】3<br>项目申请表 |       |
| the | 12     | 提示       | ,是否继续? 点寸 | <b>;提交,弹出确认</b> | × 312<br>提示框,如果确i | <sub>未還交</sub><br>人提交,点击确) |      | 测试需求进入统计<br>管理【需求查询】2<br>项目申请表 | 编辑 提交 |
| ÷   | 12     | Ľ.,      |           | 取消 确定           | 312               | 审核通过                       | 同意   | 测试需求进入统计<br>管理【需求查询】1<br>项目申请表 |       |
| ŝ   | 12     | 10000    | 运输服务      | 水运              | 321               | 审核通过                       | 同意   | 测试需求进入统计<br>管理【需求查询】<br>项目申请表  |       |
|     | 2      | 12       | 基础设施      | 通用航空            | 123               | 审核通过                       | 同意   | 需求汇总数据权限<br>项目申请表              |       |

| 项目常  | 需求录入                  |        |          |      |    |         |      |      |                                |    |
|------|-----------------------|--------|----------|------|----|---------|------|------|--------------------------------|----|
| 需求名称 | 需求名称                  |        |          |      |    | 领域 请选择领 | ŝ    |      |                                |    |
|      |                       |        |          |      | 查询 | 重置      |      |      |                                |    |
| 新増   |                       |        |          |      |    |         |      |      |                                |    |
| 序号   | 需求名称                  | 预计研究时限 | 研究经费(万元) | 要素维度 | 領域 | 预计研究成效  | 审核状态 | 审核意见 | 需求申请表                          | 操作 |
| 1    | 測试需求进入统计管理【需求查询】3     | 2      | 2        | 运输服务 | 水运 | 312     | 审核通过 | 同意   | 测试需求进入统计<br>管理【需求查询】3<br>项目申请表 |    |
| 2    | 測试需求进入统计管<br>理【需求查询】2 | 12     | 1111     | 运输服务 | 水运 | 312     | 待审批  |      | 测试需求进入统计<br>管理【需求查询】2<br>项目申请表 |    |

3.3.2 项目申报

3.3.2.1 一般研发项目

1.点击立项申报——右侧边栏选择一般项目——可以查看项目申报指南;找到自己要申报的项目后,点击"立即申报",填写项目信息四个页面,填完一个页面保存进入下一个页面。填完确认后点击保存,项目信息同步到列表。点击"取消"重置内容并返回上一页。

| 首页   | 需求征集 | 立项申报  | 项目管理    | 专家管理                          | 统计管理 |         |      |          | ∧ 张静 ∨  |
|------|------|-------|---------|-------------------------------|------|---------|------|----------|---------|
| 一般科研 | 开项目  | 一般科   | 研项目     |                               |      |         |      |          |         |
| 重大科研 | 开项目  | 项目申报指 | 南 已申报项目 | 利表                            |      |         |      |          |         |
| 科技示范 | 芭项目  | 发布年份  | □ 选择年   |                               | 项目名称 | 请输入项目名称 |      | 领域 请选择领域 |         |
| 标准修缮 | 扇项目  |       |         |                               |      | 首約 重要   |      |          |         |
| 成果推广 | *项目  | 库号    | 发布年份    | 项目名称                          | 要素维度 | 领域      | 研究时限 | 状态       | 裡作      |
|      |      | 1     | 2021    | 城市轨道交通运营点<br>急资源配置研究          | 基础设施 | 轨道交通    | 3    | 通过       | 查看 立即申报 |
|      |      | 2     | 2020    | 轨道交通运营风险辨<br>识与风险数据库研究        | 基础设施 | 轨道交通    | 3    | 通过       | 查看 立即申报 |
|      |      | 3     | 2023    | 全省综合交通运输通<br>道配置和网络优化技<br>术研究 | 基础设施 | 公路      | 2    | 通过       | 查看 立即申报 |
|      |      | 4     | 2023    | 既有隧道改扩建关键<br>技术研究             | 基础设施 | 公路      | 2    | 通过       | 查看 立即申报 |

| 首页   | 需求征集 | 立项申报         | 项目管理           | 专家管理           | 统计管理                           |         |               | へ 张静 ~ |
|------|------|--------------|----------------|----------------|--------------------------------|---------|---------------|--------|
| 一般科研 | 刊项目  | 一般科          | 研项目            |                |                                |         |               |        |
| 重大科研 | 预目   | 1、<br>项目基本情》 | 2、<br>兄填写 项目承担 | 3.<br>1单位填写 项[ | 1团队成员填写 上传附                    | 4       |               |        |
| 科技示范 | 的项目  |              |                |                | -                              |         |               |        |
| 标准修编 | 顾目   | 基本情况         | 兄              |                |                                |         |               |        |
| 成果推广 | 项目   | * 项目名称       |                | 城市轨道态          | 而云苦应急资源配留研究                    |         |               |        |
|      |      | WH HIV       |                | 36124/08233    | INTERNATION OF TAXABLE REPAILS |         |               |        |
|      |      | *项目开始年       | 月              | □ 选择日期         |                                | *项目结束年月 | <b>回</b> 选择日期 |        |
|      |      | 依托平台         |                | 请输入依托3         | 平台                             |         |               |        |
|      |      | * 要素维度       |                | 基础设施           |                                |         |               |        |
|      |      | * 领域         |                | 轨道交通           |                                |         |               |        |
|      |      |              |                |                |                                |         |               |        |

2.填报信息保存后可同步到以申报项目列表,点击"编辑"可对 填报的内容进行修改,点击"提交",项目进入立项审核流程,可以 通过"审核意见"列查看审核状态;如果被退回,可重新进入编辑, 修改后再次提交;在审批通过后需要再上传申请表盖章件,上传成功 后方可操作大纲评审申请。

| 首页     | 需求征集        | 立项申报  | 项目管理       | 专家管理             | 统计管理                        |                     |      |     |                                      |                                    | 8.000        |
|--------|-------------|-------|------------|------------------|-----------------------------|---------------------|------|-----|--------------------------------------|------------------------------------|--------------|
| 一般科    | 研项目         | 一般科   | 研项目        |                  |                             |                     |      |     |                                      |                                    |              |
| 重大科    | 研项目         | 项目申报指 | 南已申报项目     | 网表               |                             |                     |      |     |                                      |                                    |              |
| 科技示    | 范项目         | 项目名称  | 项目名称       |                  |                             |                     |      |     |                                      |                                    |              |
| 标准修成果排 | /编项目<br>广项目 |       |            |                  |                             | 查询                  | ШШ   |     |                                      |                                    |              |
|        |             | 序号    | 申报时间       | 项目所属             | 项目名称                        | 研究起止时间              | 审核意见 | 状态  | 申请表                                  | 申请表盖章件                             | 操作           |
|        |             | 1     | 2023-03-22 | 浙江省交通运输<br>科学研究院 | 交通物联网感知<br>设备统一接入管<br>理技术研究 | 2023-01至2024-<br>12 | 通过   | 已通过 | 交通物联网感知<br>设备统一接入管<br>理技术研究项目<br>申请表 | 交通物联网感知<br>设备统一接入管<br>理技术研究盖章<br>件 | 上传申请表盖章<br>件 |
|        |             | 2     | 2023-03-22 | 浙江省交通运输<br>科学研究院 | 桥梁桩基承载能<br>力评定新方法研<br>究     | 2023-01至2024-<br>12 | 通过   | 已通过 | 桥梁桩基承载能<br>力评定新方法研<br>究项目申请表         | 桥梁桩基承载能<br>力评定新方法研<br>究盖章件         | 上传申请表盖章<br>件 |

#### 3.3.2.2 重大项目

1.点击立项管理---重大科研项目立项---点击"新增"。

| 首页  | 需求管理  | 立项管理   | 项目管                                              | 锂 信    | 訊管理   | 专家管理       | 统计管理          | l             |                    |          | ٩   | 三级单位 | 项目管理员 ~ |
|-----|-------|--------|--------------------------------------------------|--------|-------|------------|---------------|---------------|--------------------|----------|-----|------|---------|
| 项目电 | 日报指南  | 重大科    | 研项目立项                                            | ī      |       |            |               |               |                    |          |     |      |         |
| 项目如 | 7项申报  | 签订时间   | <b>)</b> (1) (1) (1) (1) (1) (1) (1) (1) (1) (1) | 签订时间   |       |            |               | 13            | 页目名称               | 言输入项目名称  |     |      |         |
| 承大重 | 研项目立项 | 第一承担单( | ✿ 请选择                                            |        |       |            |               | 项目            | 國大责人               | 着输入项目负责人 |     |      |         |
|     |       |        | _                                                |        |       |            | ( m)          |               |                    |          |     |      |         |
|     |       | 新増     |                                                  |        |       |            |               |               |                    |          |     |      |         |
|     |       | 序号     | 项目编号                                             | 项目名称   | 项目负责人 | 签订时间       | 项目总金额<br>(万元) | 财政经费 (万<br>元) | 研究起止时              | 间 附件     | 状态  | 审核意见 | 操作      |
|     |       | 1      | 2022ZD236                                        | 测试0001 |       | 2022-11-20 | 30            | 20            | 2022-11至2<br>22-12 | 0        | 未提交 |      | 编辑 提交   |
|     |       |        |                                                  |        |       |            |               |               |                    |          |     |      |         |

2.依次填写三个页面的项目信息,然后上传指定附件。点击"保存"信息同步列表,点击"取消"重置并返回上一页。

| 项目立项申报 / 编辑             |              |         |               |
|-------------------------|--------------|---------|---------------|
| <b>项目基本情况填</b> 写 项目承担单位 | 立填写 项目团队成员填写 | 3 上传附件  |               |
| 基本情况                    |              |         |               |
| *项目名称                   | 请输入项目名称      |         |               |
| *项目开始年月                 |              | *项目结束年月 | <b>崮</b> 选择日期 |
| * 合同签订时间                | 薗 选择日期       |         |               |
| 依托平台                    | 请输入依托平台      |         |               |
| * 要素维度                  | 请选择要素维度      | ~       |               |
| * 领域                    | 请选择领域        | $\sim$  |               |
|                         |              |         |               |

#### 项目经费

3.填好信息保存后,项目信息同步到列表,如果需要更改信息,可以再次编辑,如果已经确认,点击"提交",进入项目审核流程。 根据列表中的状态可以查看项目审核进度。

|    | 重大科码   | 研项目立项     |        |       |            |               |               |                     |     |     |      |       |
|----|--------|-----------|--------|-------|------------|---------------|---------------|---------------------|-----|-----|------|-------|
| Į. | 签订时间   | │ □ 请选择签订 |        |       |            |               | 项             | <b>目名称</b> 请输入项目    | 名称  |     |      |       |
| 40 | 第一承担单位 | 请选择       |        |       |            |               | 项目            | <b>负责人</b> 请输入项目    | 倾责人 |     |      |       |
|    |        |           |        |       |            | 直             | 自重置           |                     |     |     |      |       |
|    | 新増     |           |        |       |            |               |               |                     |     |     |      |       |
|    | 序号     | 项目编号      | 项目名称   | 项目负责人 | 签订时间       | 项目总金额(万<br>元) | 财政经费 (万<br>元) | 研究起止时间              | 附件  | 状态  | 审核意见 | 操作    |
|    | 1      | 2022ZD236 | 测试0001 |       | 2022-11-20 | 30            | 20            | 2022-11至2022-1<br>2 |     | 未提交 |      | 编辑 提交 |

3.3.2.3 科技示范项目

点击立项管理---科技示范项目,点击"新增",依次填写页面信 息,填写完后点击保存,能自动生成申请表,可查看下载。

| 首页  | 需求管理   | 立项管理 | 项目管    | 理信                                   | 訂用管理 | 专家管理 | 统计管理 | 系统管理 | 1    |         |          |    |        |    | $^{\rm A}$ admin $^{\rm \vee}$ |
|-----|--------|------|--------|--------------------------------------|------|------|------|------|------|---------|----------|----|--------|----|--------------------------------|
| 项目申 | 印版指南   |      | 科技示范   | 项目                                   |      |      |      |      |      |         |          |    |        |    |                                |
| 项目申 | 甲級数量控制 |      |        |                                      |      |      |      |      |      |         |          |    |        |    |                                |
| 立項审 | 甲批     |      | 签订时间   | □□□□□□□□□□□□□□□□□□□□□□□□□□□□□□□□□□□□ |      |      |      |      |      | 项目名称    | 请输入项目名称  |    |        |    |                                |
| 立项汇 | .e     |      | 第一承担单位 | 请选择                                  |      |      |      |      | ~    | 项目负责人   | 请输入项目负责人 |    |        |    |                                |
| 一般科 | 科研喷目   |      |        | -                                    |      |      |      |      | 書道   | 1 10.00 |          |    |        |    |                                |
| 重大和 | 研项目    | 12   | 新增     |                                      |      |      |      |      |      |         |          |    |        |    |                                |
| 科技の | 动动用    |      | 序号     | 申报时间                                 | 项目所  | 属 項目 | 编号页  | 目名称  | 项目类型 | 研究起止时间  | 审核意见     | 附件 | 申请表盖意件 | 状态 | 操作                             |
| 标准  |        |      |        |                                      |      |      |      |      |      |         |          |    |        |    |                                |
|     |        |      |        |                                      |      |      |      |      |      |         |          |    |        |    |                                |
|     |        |      |        |                                      |      |      |      |      |      |         |          |    |        |    |                                |
|     |        |      |        |                                      |      |      |      |      |      |         |          |    |        |    |                                |
|     |        |      |        |                                      |      |      |      |      |      | 暂无数据    |          |    |        |    |                                |
|     |        |      |        |                                      |      |      |      |      |      |         |          |    |        |    |                                |
|     |        |      |        |                                      |      |      |      |      |      |         |          |    |        |    |                                |
|     |        |      |        |                                      |      |      |      |      |      |         |          |    |        |    |                                |

3.3.2.4 标准修编项目

点击立项管理--标准修编项目,点击的页面上的"新增",填写 新增页面信息,填写完后点击保存,自动申请修编项目申请表,可查 看下载。

| 理 | 项目管理 | 信用管理     | 专家管理  约          | 充计管理 系        | 统管理       |            |         |   |
|---|------|----------|------------------|---------------|-----------|------------|---------|---|
|   |      | 新增       |                  |               |           |            |         | × |
|   | 标准   | *申请标准名称  | 请输入申请标准名称        |               |           |            |         |   |
|   | 申报时间 | *项目类型    | 清输入项目类型          |               | * 第一起草单位  | 请输入第一起草单位  |         |   |
|   |      | *领域分类    | 请选择领域分类          |               | ~ *标准性质   | 请选择标准性质    |         | ~ |
|   | 新增   | *统一社会信用  | 请输入统一社会信用代码      | 码             |           |            |         |   |
|   | 序号 申 | 代码       |                  |               |           |            |         |   |
|   |      | * 通讯地址   | 请输入通讯地址          |               |           |            |         |   |
|   |      | * 联系人    | 请输入联系人           | *联系电话         | 请输入联系电话   | * 电子邮箱     | 请输入电子邮箱 |   |
|   |      | * 完成报批时限 | 请选择完成报批时限        |               | ◇ *标准申请部门 | 请输入标准申请部门  |         |   |
|   |      | *标准申请部门  | 请输入标准申请部门联       | 系人            | 标准申请部门联   | 请输入标准申请部门  | 联系电话    |   |
|   |      | 联系人      |                  |               | 系电话       |            |         |   |
|   |      | *标准化主管部  | 请输入标准化主管部门       |               |           |            |         |   |
|   |      | כו       |                  |               |           |            |         |   |
|   |      | * 下达文件号  | 请输入下达文件号         |               | * 下达文件计划  | 请输入下达文件计划; | 名       |   |
|   |      |          |                  |               | 名         |            |         |   |
|   |      | *市场监督局计  | 点击上传             |               |           |            |         |   |
|   |      | 划文件附件    | 只能上传 PDF 文件, 文件名 | 3称应为:项目名称+对应附 | 介段报告名称    |            |         |   |
|   |      |          | [                | 保             | 存 取消      |            |         |   |

3.3.3 项目管理

已经过立项审批的项目流转到项目管理过程中,点击项目管理——选择项目类型条目,根据 tab 页面流程依次进行项目过程资料的填写,一般科研项目流程如下图:

| 首页   | 需求管理 | 立项管理 | 项目                       | 管理        | 信用管理                              | 专家管理          | 统计管理           | 系统管理    |         |         |                                       |      |             |                          | $^{ m A}$ admin $^{ m \vee}$ |
|------|------|------|--------------------------|-----------|-----------------------------------|---------------|----------------|---------|---------|---------|---------------------------------------|------|-------------|--------------------------|------------------------------|
| -884 | 异项目  |      | 一般科                      | 研项目       |                                   |               |                |         |         |         |                                       |      |             |                          |                              |
| 重大科研 | 滑项目  | Г    | <ol> <li>大纲评审</li> </ol> | 2.<br>任务书 | <ol> <li>中期咨询(检查</li> </ol>       | 4、<br>) 验收 (邀 | a、<br>主) 验收 (滥 | 定) 資料归档 | 变更      |         |                                       |      |             |                          |                              |
| 科技示范 | 范项目  |      | 项目名称                     | 项目名称      |                                   |               |                |         |         | 第一承建单位  | · · · · · · · · · · · · · · · · · · · |      |             |                          |                              |
| 标准项目 | 目管理  |      |                          |           |                                   |               |                |         |         | 20 M    |                                       |      |             |                          |                              |
|      |      |      |                          |           |                                   |               |                |         |         |         |                                       |      |             |                          |                              |
|      |      |      | 序号                       | 项目类型      | 项目名称                              | 系统编号          | 项目编号           | 第一承担单位  | 研究开始时间  | 研究结束时间  | 审批状态                                  | 审核意见 | 大蚵洋車申请<br>表 | 相关附件                     | 操作                           |
|      |      |      | 1                        | 一般科研项目    | 全省综合交通<br>运输通道配置<br>和网络优化技<br>术研究 | 2022YB068     | 900测试自定义<br>编号 | 三级注册单位  | 2022-10 | 2022-12 | 审核中<br>待省级审核                          |      | 大纲评审申<br>请表 | 公路隧道机<br>器.pdf           | 串核 项目撤销                      |
|      |      |      | 2                        | 一般科研项目    | 全省综合交通<br>运输通道配置<br>和网络优化技<br>术研究 | 2022YB066     |                | 四级单位注册  | 2023-06 | 2024-06 | 車核通过,待<br>上传大纲评审<br>附件<br>已通过         | 同意   | 大纲评审申<br>请表 | 附件二:运<br>行监测指标<br>体系.pdf | 上传相关附件 项目撤销                  |
|      |      |      |                          |           |                                   |               |                |         |         |         |                                       |      |             |                          |                              |

3.2.3.1 大纲评审申请

点击项目管理——大纲评审——在列表中查看已立项的项目,找 到对应要进行大纲评审申请的项目,点击操作"大纲评审申请"按钮。

| 首页    | 需求管理 | 立项管理 | 项目管理            | 信用管理      | 专家管理      | 统计管理  | 系统管     | 卽理      |           |                    |      |                  |                                                                               | A 管bu       | 124 ~ |
|-------|------|------|-----------------|-----------|-----------|-------|---------|---------|-----------|--------------------|------|------------------|-------------------------------------------------------------------------------|-------------|-------|
| -6884 | 群项目  | -    | 一般科研项目          |           |           |       |         |         |           |                    |      |                  |                                                                               |             |       |
| 重大科   | 研项目  | 大频   | 評审 任务书          | 中期咨询(检查   | ) 验收 (鉴定) | 验收(鉴定 | 2) 资料日档 | 变更      |           |                    |      |                  |                                                                               |             |       |
| 科技示法  | 范项目  | ıą   | <b>自名称</b> 项目名称 |           |           |       |         |         | 第一承建单     | 位法泽                |      |                  |                                                                               |             |       |
| 标准修   | 編项目  |      |                 |           |           |       |         | 畫询      | <b>22</b> |                    |      |                  |                                                                               |             |       |
|       |      | 序    | 号 项目类型          | 项目名称      | 系统编号      | 项目编号  | 第一承担单位  | 研究开始时间  | 研究結束时间    | 审批状态               | 审核意见 | 大纲评审申请<br>表      | 相关附件                                                                          | 操作          |       |
|       |      |      |                 |           |           |       |         |         |           |                    |      |                  | -b5d7et443b<br>e2.pdf<br>558fc1ff-ab1<br>1-49c7-80a5<br>-b5d7ef443b<br>e2.pdf |             | •     |
|       |      | 3    | 2 一般科研项目        | 9 Milleo3 | 2023YB048 | 1     | 主册三级单位1 | 2023-11 | 2023-05   | 待审核                |      |                  | [                                                                             | 大明评审中请 如目撤销 |       |
|       |      |      | 3 一般科研项目        | 1 测一般流程   | 2023YB071 | 10    | 主册三级单位1 | 2023-06 | 2023-07   | 待审核                |      |                  |                                                                               | 大纲评审申请项目撤销  | 1     |
|       |      |      | 4 一般科研项E        | 目 测试流程1   | 2023YB046 | 1 2   | 主册三级单位1 | 2023-06 | 2023-05   | 终止<br>二/三级单位终<br>止 | fsad | 大 纲 评 审 申<br>请 表 | 附件测试_pdf<br>附件测试_pdf<br>附件测试_pdf<br>附件测试_pdf                                  | 项目撤销        | L     |

点击大纲评审申请----进行申请单内容填写,其中灰色内容是自动带出,只需要填写空白框,点击"保存"进入审核流程,可在列表中的审核状态列查看状态,点击"取消"重置内容并返回上一页。

| 提交         |                           |          |          |           |             | ×  |
|------------|---------------------------|----------|----------|-----------|-------------|----|
| 项目名称       | 交通基础设施数据元标准研究             |          | 系统编号     | 2023YB169 |             |    |
| 第一承担单位     | 浙江交通职业技术学院                | 联系人      | 我成       | 联系电话      | 13968063994 |    |
| 负责人        | 我成                        |          |          |           |             |    |
| 项目经费及来源    |                           |          |          |           |             |    |
| 总经费        | 180                       | (万元)     | 财政补贴经费   | 90        | (万元)        |    |
| 自筹经费       | 90                        | (万元)     |          |           |             |    |
| 项目开始年月     | 首 2023-01                 |          | 项目结束年月   | 崮 2024-06 |             |    |
| *申请大纲评审时间  | <b>崮</b> 选择年月             |          | 申请大纲评审地点 | 请输入申请大纲评  | 审地点         |    |
| * 项目编号     | 请输入项目编号                   | _        | 省厅正式下发   | 计划指南中的    | 项目编号        |    |
| * 主要研发内容   | 请输入主要研发内容                 |          |          |           |             | ]  |
| * 技术关键及主要技 | 请输入技术关键及主要技术指标            |          |          |           |             |    |
| 术指标        |                           |          |          |           |             | 11 |
| * 进度计划安排   | 请输入进度计划安排                 |          |          |           |             | 1. |
| *研究大纲上传    | 选取文件                      |          |          |           |             |    |
|            | 只 能 上 传 PDF 文 件,文件名称应为:项目 | 目名称+对应阶目 | 没报告名称    |           |             |    |
|            |                           | 保左       | 取消       |           |             |    |

审批后可操作上传专家意见和专家意见处理单,;文件只能上传 PDF 文件;上传文件后会有成功的提示信息,看到提示信息代表的 已上传成功,可进入下个流程。

| 一般项目 | 重大科研         | 项目 科                | 技示范项目         |                |         |                       |      |               |           |               |            |
|------|--------------|---------------------|---------------|----------------|---------|-----------------------|------|---------------|-----------|---------------|------------|
| 项目名称 | 项目名称         |                     |               |                |         |                       |      |               |           |               |            |
|      |              |                     |               |                |         | 查询                    | 重置   |               |           |               |            |
|      |              |                     |               | 11157 11 640-1 | 加索体击时   |                       |      | 十纲证实中         |           |               |            |
| 序号   | 项目类型         | 项目名称                | 项目编号          | 间              | 前加加     | 审批状态                  | 审核意见 | 清表            | 任务书       | 相关附件          | 操作         |
| 1    | ——版件/研坝<br>目 | 请新增专家<br>测试1        | 20221022      | 2022-04        | 2022-12 | 撤销                    |      | 八491叶甲<br>申请表 | 任务书申<br>请 | 测成par.p<br>df | 项目撤销       |
| 2    | 一般科研项<br>目   | 验收鉴定申<br>请表生成测<br>试 | 2022YB21<br>8 | 2022-06        | 2022-07 | 已审核,待<br>上传专家个<br>人意见 |      | 大纲评审<br>申请表   |           |               | 上传专家意见项目撤销 |
|      |              |                     |               |                |         | 仟冬书已审                 |      |               |           |               |            |

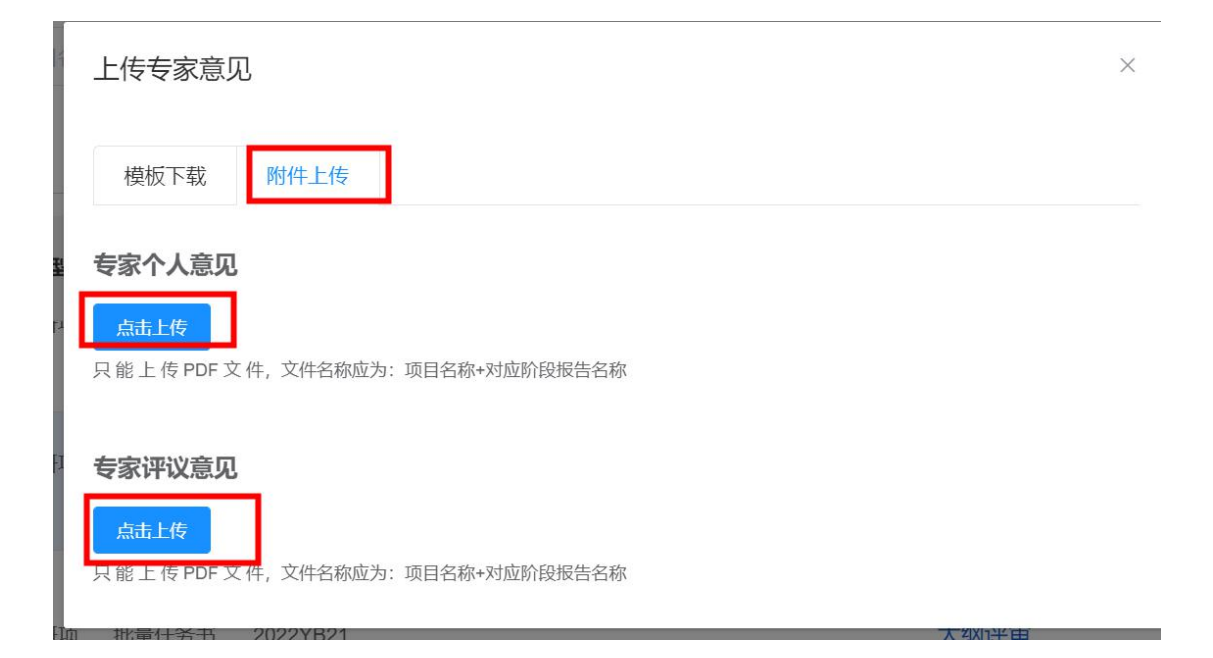

|           | ● 上传成功!                                                                     |   |
|-----------|-----------------------------------------------------------------------------|---|
| 重大科       | 研项目 科技示范项目                                                                  |   |
| 项目        | 上传专家意见                                                                      | × |
|           | 模板下载 附件上传                                                                   |   |
| 目类型       | 专家个人意见                                                                      |   |
| 又们计切口,    | 点击上传<br>只能上传 PDF 文件,文件名称应为:项目名称+对应阶段报告名称<br>≧ 省厅实施交通科技示范工程指导意见(印发稿)1025.pdf |   |
| 段科研I<br>目 | 专家评议意见                                                                      |   |
| 设科研I<br>目 | 只能上传 PDF 文件, 文件名称应为:项目名称+对应阶段报告名称<br>計 科技平台.pdf                             |   |
|           | · · · · · · · · · · · · · · · · · · ·                                       |   |

#### 3.3.3.2 任务书填写

上传完专家意见后,开始填写任务书;找到对应的项目,点击"任 务书填写",填写以下具体内容,点击生成任务书,自动生成固定模 板任务书,点击可下载查看,下载后可直接走线下盖章,最后盖章完 成后点击操作"上传任务书";上传成功后,才能进入中期咨询环节。

| 填报任务书    |                      |            | ×             |  |  |  |  |  |  |
|----------|----------------------|------------|---------------|--|--|--|--|--|--|
| 基本概况     |                      |            |               |  |  |  |  |  |  |
| 项目名称     | 测试信用管理-撤销01          | 项目类型       | 一般科研项目 ~      |  |  |  |  |  |  |
| 项目开始年月   | 崮 2022-01            | 项目结束年月     | iii 2022-11   |  |  |  |  |  |  |
| 中期咨询安排时间 | ⑤ 选择日期               |            |               |  |  |  |  |  |  |
| 第一承担单位   | Ī                    |            |               |  |  |  |  |  |  |
| 单位名称     | 浙江交科工程检测有限公司         | * 法人代表     | 清输入法人代表       |  |  |  |  |  |  |
| * 单位类别   | 2 <sup>清输入单位类别</sup> | 统一社会信用代码   | 423           |  |  |  |  |  |  |
| 联系人      | 423                  | 联系电话       | 15888665544   |  |  |  |  |  |  |
| 通信地址     | 423                  |            | 1.            |  |  |  |  |  |  |
| 项目经费(万元) |                      |            |               |  |  |  |  |  |  |
| * 总经费    | 清諭入总经费               | *甲方补助经费    | 清輸入甲方补助经费     |  |  |  |  |  |  |
| *乙方自筹经费  | 请输入乙方自筹经费            | * 丙方共同支持经费 | 6 请输入内方共同支持经费 |  |  |  |  |  |  |

### 主要内容提要

| 主要内容标题           |              | 具体内容           |
|------------------|--------------|----------------|
| 7请输入主要内容标        | 题            | 8清输入主要内容标题     |
|                  |              | 点击新增能新增一行标题和内容 |
| * 技术关键和创新点       | g清输入技术关键和创新, |                |
| *研发目标和主要技<br>术指标 | 10 输入研发目标和主要 | 支术指标           |

### 预期性指标

| 指标      | 数量               | 层次等级    |
|---------|------------------|---------|
| 请许择指标 ~ | 请输入数量<br>12      | 请论入层次等级 |
|         | 点击新 <sup>1</sup> | 曾新增一行指标 |

# 计划进度安排及目标要求

| 时间段           |              | 计划进度安排及目标      | 要求         |  |  |  |  |  |
|---------------|--------------|----------------|------------|--|--|--|--|--|
| 2022年1-3月份填报  |              | 请输入计划进度安排及目标要求 |            |  |  |  |  |  |
| 2022年4-6月份填报  |              | 请输入计划进度多       | 对非及目标要求    |  |  |  |  |  |
| 2022年7-9月份填报  |              | 请输入计划进度安排及目标要求 |            |  |  |  |  |  |
| 2022年9-11月份填报 |              | 请输入计划进度安排及目标要求 |            |  |  |  |  |  |
| 甲方经费拨付计划      |              |                |            |  |  |  |  |  |
| 第一承担单位        | 浙江交科工程检测有限公司 | 金额(万元)         | 请输入金额      |  |  |  |  |  |
| 其他承担单位1       | 请输入其他承担单位 ~  | 金额(万元)         | 请输入金额      |  |  |  |  |  |
|               | 增加合          | 作单位            |            |  |  |  |  |  |
| 乙方自筹支持        | 经费到位计划       |                |            |  |  |  |  |  |
| 第一承担单位        | 浙江交科工程检测有限公司 | 金额 (万元)        | 请输入金额 (万元) |  |  |  |  |  |
| 其他承担单位1       | 请输入其他承担单位 ~  | 金额(万元)         | 请输入金额      |  |  |  |  |  |

| 直接费用               | 0       | 0        |
|--------------------|---------|----------|
| 设备费                | 请输入经费总额 | 请输入其中甲方剂 |
| 材料费                | 请输入经费总额 | 请输入其中甲方剂 |
| 测试化验加工费            | 请输入经费总额 | 请输入其中甲方剂 |
| 燃料动力费              | 请输入经费总额 | 请输入其中甲方剂 |
| 会议/差旅/国际合作与交流费     | 请输入经费总额 | 请输入其中甲方剂 |
| 出版/文献/信息传播/知识产权事务费 | 请输入经费总额 | 请输入其中甲方剂 |
| 劳务费                | 请输入经费总额 | 请输入其中甲方剂 |
| 专家咨询               | 请输入经费总额 | 请输入其中甲方剂 |
| 其他支出               | 请输入经费总额 | 请输入其中甲方剂 |
| 间接费用               | 0       | 0        |
| 间接费用(包含管理费与激励费)    | 请输入经费总额 | 请输入其中甲方剂 |
| 合计                 | 0 元     | 0元       |

3.3.3.3 中期咨询

点击项目管理——中期咨询——找到对应的项目——点击操作 "中期咨询申请"——填写申请内容保存进入审核流程———审核通过 后,操作上传专家意见和专家意见处理单——上传成功后,项目进入 下个阶段。

| 首页                 | 需求管理  | 立项管理  | 里 项  | 目管理              | 信用管理    | 专家管理     | 统计管理             | 系统管理    | ⊈       |          |            |                            |      | へ 管bui    | 24 ~ |
|--------------------|-------|-------|------|------------------|---------|----------|------------------|---------|---------|----------|------------|----------------------------|------|-----------|------|
| 一般科研               | 项目    |       | 科技法  | 示范项目             |         |          |                  |         |         |          |            |                            |      |           |      |
| 重大科研               | 项目    |       | 大纲评审 | 任务书              | 中期咨询(检查 | ) 验收 (鉴) | E) 验收 (温         | 定) 资料旧档 | 交更      |          |            |                            |      |           |      |
| Ribord<br>analysis | 500B  |       | 项目名称 | <b>第</b> 请输入项目   | 日名称     |          |                  |         |         | 第一承担单位   | 请选择        |                            |      |           |      |
| \$]√E75%           | #991H |       |      |                  |         |          |                  |         | 蓟       | EE       |            |                            |      |           |      |
|                    |       |       | 序号   | 项目类型             | 项目名称    | 项目编号     | 第一承担单位           | 研究开始时间  | 研究结束时间  | 审批状态 軍   | 中期沿        | 咨询申请<br>表 大纲评审附件           | 相关附件 | 操作        |      |
|                    |       |       | 1    | 科技示范项目           | 科技示范09  |          | 浙江交科工程<br>检测有限公司 | 2022-12 | 2022-12 | 待审核      | 中期         | 咨询申 大纲评审专<br>家意见处理<br>青表 的 |      | 中期咨询申请项目撤 | 胡    |
|                    |       |       |      |                  |         |          |                  |         |         |          |            | +                          |      |           |      |
|                    |       |       |      |                  |         |          |                  |         |         |          |            |                            |      |           |      |
| 提                  | 交     |       |      |                  |         |          |                  |         |         |          |            |                            |      | ×         |      |
|                    |       |       |      |                  |         |          |                  |         |         |          |            |                            |      |           |      |
|                    |       | 项目名   | 称    | 验收               | 鉴定申诉    | 青表生成     | 测i               |         |         | 项        | 目编号        | 2022YB2                    | 18   |           |      |
|                    |       |       |      |                  |         |          |                  |         |         |          |            |                            |      |           |      |
|                    | 第一    | 承担单   | 位    | 浙江               | 交科工程    | 呈检测有     |                  |         | 联系人     | 123      |            | 联系                         | 包话   | 13412     |      |
|                    |       |       |      |                  |         |          |                  |         |         |          |            |                            |      |           |      |
|                    |       | 负责    | λ    | 123              |         |          |                  |         |         |          |            |                            |      |           |      |
|                    |       |       |      |                  |         |          |                  |         |         |          |            |                            |      |           | "自   |
| 项                  | 目经费及  | 来源    |      |                  |         |          |                  |         |         |          |            |                            |      |           |      |
|                    |       | 首经    | 弗    | 12               |         |          | 同才市ケ之ト『          | 比经弗     | 2       |          |            | 白笙经弗                       | 10   |           |      |
|                    |       | 10/21 |      | 12               |         |          | ×344411 ×        | нто     | 2       |          |            | 口桥红贝                       | 10   |           |      |
|                    | 项目    | 开始年   | 月    | ₿ 20             | 022-06  |          |                  |         | 项目      | 结束年月     | <b>a</b> 2 | 2022-07                    |      |           |      |
|                    |       |       |      |                  |         |          |                  |         |         |          |            |                            |      |           |      |
| * E                | 申请中期  | 咨询时   | 间    | 菌进               | 择日期     |          |                  | *       | 申请中期    | 咨询地点     | 请输         | 命之申请中期                     | 咨询地  | 点         |      |
|                    |       |       |      |                  |         |          |                  |         |         |          |            |                            |      |           |      |
| * I                | 页目完成  | 情况简   | i介   | 请 <mark>3</mark> | i入项目9   | 完成情况     | 简介               |         |         |          |            |                            |      |           |      |
|                    |       |       | ,    |                  |         |          |                  |         |         |          |            |                            |      | h         |      |
|                    | 中期    | 咨询报   | 告    | 点击               | 上传      |          |                  |         |         |          |            |                            |      |           |      |
|                    |       |       |      | – 46 L           |         | <u>+</u> | 冲力场成             | :Ч. тар |         |          | 17 447     |                            |      |           |      |
|                    |       |       | ,    | K HU L           |         | 入177,又   | 一口小小             | ./コ.坝比  |         | THIFYIKE | 1_1/1/1    |                            |      |           |      |
|                    |       |       |      |                  |         |          |                  |         |         |          |            |                            |      |           |      |
|                    |       |       |      |                  |         |          | /D ===           |         | HIT SK  |          |            |                            |      |           |      |
|                    |       |       |      |                  |         |          | 保住               |         | 収泊      |          |            |                            |      |           |      |

3.5.3.4 验收(鉴定)

点击项目管理---验收鉴定---找到对应的项目点击操作"验收 (鉴定)申请)--填写验收(鉴定)申请单内容,其中灰色为带出内

# 容,填空白框。

| 项目名称      | 验收鉴定申请表生成测试   | 项目编号              | 2022YB218       |
|-----------|---------------|-------------------|-----------------|
| 第一承担单位    | 浙江交科工程检测      | <b>联系人</b> 123    | <b>联系电话</b> 134 |
| 负责人       | 123           |                   |                 |
| 主要完成人员    | null          |                   |                 |
| 项目经费      |               |                   |                 |
| 总经费       | 12 财 <b>财</b> | 政补贴经费 2           | <b>自筹经费</b> 10  |
| 项目开始年月    |               | 项目结束              | 年月              |
| 保密要求      | 清输入保密要求       |                   |                 |
| *申请验收时间   | □ 选择日 *申请张    | <b>收地点</b> 请输入申请! | 申请验收方式 请选择申 >   |
| * 提供验收技术文 | 请输入提供验收技术文件消  | <b>事</b> 单        |                 |
| 件清单       |               |                   | li              |

#### 成果清单

| 成果类型   | 成果名称  | 基金号   | 等级    | 排名    | 证明附件                                                 |
|--------|-------|-------|-------|-------|------------------------------------------------------|
| 请选择反 > | 请输入成月 | 请输入基金 | 请输入等级 | 请输入排名 | 点击上传<br>只能上传 pdf 文<br>件,文件名称应<br>为:项目名称+对<br>应阶段报告名称 |

添加成果

#### 验收(鉴定)专家建议名单

| 姓名                 | 单位               | 领域           | 专业      | 联系电话    |  |  |  |  |  |
|--------------------|------------------|--------------|---------|---------|--|--|--|--|--|
| 请输入姓名              | 请输入单位            | 请选择领域 ~      | 请选择专业 > | 请输入联系电j |  |  |  |  |  |
|                    |                  | 添加专家         |         |         |  |  |  |  |  |
| *项目完成情况简           | 请输入项目完成情况简       | 祄            |         | li      |  |  |  |  |  |
| 17                 |                  |              |         |         |  |  |  |  |  |
| *申请验收成果的<br>知识产权情况 | 请输入申请验收成果的知识产权情况 |              |         |         |  |  |  |  |  |
| * 验收技术资料直          | 点击上传             |              |         |         |  |  |  |  |  |
| 实性承诺               | 只能上传 PDF 文件, 文件  | 名称应为:项目名称+对应 | 阶段报告名称  |         |  |  |  |  |  |

填完后点击保存后进入验收申请审核流程,同时生成验收申请单 同步至列表,点击可下载查看;通过列表中的审批状态可查看审核阶 段和结果。

| 验收  | て (鉴定)         |           |           |         |         |                       |      |               |        |             |  |
|-----|----------------|-----------|-----------|---------|---------|-----------------------|------|---------------|--------|-------------|--|
| 一般项 | 目 重大科研项        | 项目 科技示:   | 范项目       |         |         |                       |      |               |        |             |  |
| 项目  | <b>3称</b> 项目名称 |           |           |         |         |                       |      |               |        |             |  |
|     |                |           |           |         | 查询      | 重置                    |      |               |        |             |  |
| 序号  | 项目类型           | 项目名称      | 项目编号      | 研究开始时间  | 研究结束时间  | 审批状态                  | 审核意见 | 验收(鉴定)<br>申请表 | 验收鉴定证书 | 操作          |  |
| 1   | 一般科研项目         | 测试1107-04 | 2022YB196 | 2022-01 | 2022-11 | 审核通过,填<br>写验收鉴定报<br>告 |      | 验收鉴定申<br>请表   |        | 填报验收证书 项目撤销 |  |

审核通过后,可进行填报验收证书操作,根据项目情况选择验收 或者鉴定,填写空白框内容,点击"生成验收证书"能生成固定模板 的验收证书并同步至列表,点击可下载查看;同时进入验收证书审核 流程。

| 填报验收/鉴定证  | 书           | ×  |    |
|-----------|-------------|----|----|
| • 验收证书填报  | 鉴定证书填报      |    |    |
| * 项目任务书   | 请输入项目任务书    | li | 马金 |
| *项目经费使用情况 | 请输入项目经费使用情况 | h  | Э  |
| *项目研发完成情况 | 请输入项目研发完成情况 | li |    |
| * 验收意见    | 请输入验收意见     | 1. |    |
|           | 生成验收证书取消    |    |    |

审核通过后上传验收证书附件及其他相关附件

3.3.3.4 项目变更

点击项目管理---变更,通过条件找到到需要变更的项目,点击 变更操作列"变更申请",填写变更申请信息;点击保存,变更提交

| 审核; | 通过列表的状态列查看审核状态。 |
|-----|-----------------|
|     |                 |

| 首页 需求管理 | 立项管理 | 里 项目 | 管理(    | 言用管理 专    | 家管理 统证      | 十管理 系统管      | 理          |              |     |                  |        |       |
|---------|------|------|--------|-----------|-------------|--------------|------------|--------------|-----|------------------|--------|-------|
| 一般科研项目  |      | 科技示法 | 范项目    |           |             |              |            |              |     |                  |        |       |
| 重大科研项目  |      | 大纲评审 | 任务书    | 中期咨询 (检查) | 验收 (鉴定)     | 验收 (鉴定) 资料归档 | 变更         |              |     |                  |        |       |
| 科技示范项目  |      | 项目名称 | 项目名称   |           |             |              |            |              |     |                  |        |       |
| 标准修编项目  |      |      |        |           |             |              | 重询         | 東置           |     |                  |        |       |
|         |      | 度旦   | 百日米刑   | 适日夕物      | 顶月绘具        | 第二承担的的       | IIISTAADIG | 四約4年期1月日     | 华本  | 审核状态及查问          | 态雨中清主  | 10.00 |
|         |      | בית  | 秋日天王   | *****     | 火口湯ら        | 浙丁交科工程检      |            | W17688343143 | 100 | #1930.0000.20.9D | 文文中和48 | 2811- |
|         |      | 1    | 科技示范项目 | 测试编辑      | 2023KJ07    | 5 有限公司       | 2023-01    | 2023-06      | 未申请 |                  |        | 变更申请  |
|         |      | 2    | 科技示范项目 | 测试科技示范流   | 程 2023KJ07  | 3 注册三级单位1    | 2023-11    | 2023-06      | 未申请 |                  |        | 变更申请  |
|         |      | 3    | 科技示范项目 | 附件上传      | 2023KJ05    | 9 浙江大学       | 2023-07    | 2023-10      | 未申请 |                  |        | 变更申请  |
|         |      | 4    | 科技示范项目 | 科技示范退回流   | 程3 2023KJ05 | 4 注册三级单位1    | 2023-07    | 2023-06      | 未申请 |                  |        | 变更申请  |
|         |      | 5    | 科技示范项目 | 测试驳回流程    | 2 2023KJ05  | 3 注册三级单位1    | 2023-02    | 2023-02      | 未申请 |                  |        | 变更申请  |

其他类型项目只是流程上的区别,操作页面一致,剩余几个类型 项目流程依次如下:

1.重大项目项目管理流程如下图:

| 首页 需求管理 立项管理 | 理项目管理信用管理专家管理统计管理系统管理                                                 | $^{ m A}$ admin $^{ m v}$ |
|--------------|-----------------------------------------------------------------------|---------------------------|
| 一般科研项目       | 重大科研项目                                                                |                           |
| 重大科研项目       | 1, 2, 3, 4, 5,<br>大照洋市 中厢店湾 (估量) 验收 (道宏) 资料归档 党更                      |                           |
| 科技示范项目       | 項目名称 項目名称: 第一承建學位 時点評                                                 |                           |
| 标准项目管理       | 50 BR                                                                 |                           |
|              | 序号 项目类型 项目名称 系统编号 项目编号 第一承担单位 研究开始时间 研究结束时间 审批状态 审核意见 大照泽审申语 麦 相关照件 美 | 操作                        |
|              |                                                                       |                           |
|              |                                                                       |                           |
|              |                                                                       |                           |

2.科技示范项目管理流程如下:

| 首页         | 需求管理 | 立项管理 | 项目管  | 锂    | 信用管理    | 专家管理     | 统计管理     | 系统管理    |        |        |      |      |             |      | A admin ∖ |  |
|------------|------|------|------|------|---------|----------|----------|---------|--------|--------|------|------|-------------|------|-----------|--|
| 一般科        | 研项目  |      | 科技示范 | 项目   |         |          |          |         |        |        |      |      |             |      |           |  |
| 軍大科        | 研切日  |      | 1.   | 2.   | 3.      | 4.       | 5.       |         | 6      |        |      |      |             |      |           |  |
| 科技示        | 荷酒目  | _    | 大纲评审 | 任务书  | 中期咨询(检查 | 皆) 验收(鉴) | 定) 验收 (3 | 錠) 资料归档 | 变更     |        |      |      |             |      |           |  |
| 15 Million | 日餐油  |      | 项目名称 | 项目名称 |         |          |          |         |        | 第一承建单位 | 请选择  |      |             |      |           |  |
| 11400      |      |      |      |      |         |          |          |         | 查询     | 里里     |      |      |             |      |           |  |
|            |      |      | 序号   | 项目类型 | 项目名称    | 系统编号     | 项目编号     | 第一承担单位  | 研究开始时间 | 研究结束时间 | 审批状态 | 审核意见 | 大奶评审申请<br>表 | 相关附件 | 操作        |  |
|            |      |      |      |      |         |          |          |         |        |        |      |      |             |      |           |  |

## 3.标准修编项目管理流程如下:

| 首页   | 需求管理 | 立项管理 | 项目管理  | <b>[</b> 信用管理 | 专家管理 | 统计管理 | 系统管理       |        |           |    | A admin $\sim$ |
|------|------|------|-------|---------------|------|------|------------|--------|-----------|----|----------------|
| 一般科研 | 研项目  |      | 标准项目管 | 運             |      |      |            |        |           |    |                |
| 重大科  | 研项目  | 1.   | 2     | × <b>л</b>    |      |      |            |        |           |    |                |
| 科技示法 | 节项目  |      | 申报时间  |               |      |      |            | 项目名称   | 请输入项目名称   |    |                |
| 标准项目 | 目管理  |      |       |               |      |      | 蓟          | 重要     |           |    |                |
|      |      |      | 序号    | 申报时间          | 项目名称 | 项目#  | 局 完成报批时限(月 | ) 标准申请 | 部门 状态更新时间 | 状态 | 操作             |
|      |      |      |       |               |      |      |            |        |           |    |                |
|      |      |      |       |               |      |      |            |        |           |    |                |

3.4 统计查询

统计查询包含由需求查询、项目查询、成果查询、科技奖励归档, 申报用户可在此分别查询需求、项目、成果整体的情况。可通过条件 的筛选找到的目标数据,选择对应的数据点击导出,可导出的对应数 据的 excel 表格。

| 首页   | 需求管理     | 立项管 | 理  | 项目管理          | 专家管理    | 统计管理              |                   |            |      | へ 三级单位 | 立项目管理员 | <b>∄</b> ` |
|------|----------|-----|----|---------------|---------|-------------------|-------------------|------------|------|--------|--------|------------|
| 需求查试 | Ĵ        | 需求資 | 查询 |               |         |                   |                   |            |      |        |        |            |
| 项目查试 | <b>İ</b> | 需求  | 名称 | 请输入需求名称       |         | 填报                | <b>单位</b> 请输入填报单位 |            | 状态   | 请选择状态  |        |            |
| 成果查试 | 间        |     |    |               |         |                   | 查询                | 重置         |      |        |        |            |
|      |          | 导出  |    |               |         |                   |                   |            |      |        |        |            |
|      |          |     | 序号 | 需求填报单(        | 位       | 需求名称              | 需求编号              | 需求提报时间     | 状态   |        | 操作     | ^          |
|      |          |     | 1  | 浙江交科工程检测<br>司 | 月相公 测试退 | 回需求查看审核意<br>见     | XQ2022233         | 2022-11-11 | 已加入指 | 南      | 查看     |            |
|      |          |     | 2  | 浙江交科工程检测<br>司 | 有限公 測试器 | 求进入统计管理<br>需求查询】7 | XQ2022229         | 2022-11-08 | 已加入指 | 南      | 查看     |            |

如果项目有相关获奖,点击"科技奖励归档"条目,通过条件找 到需要上传科技奖励附件的项目,点击"上传附件",上传保存即可。 <u>联系人: 左虹 15967182095;7\*24 小时咨询群(钉钉号</u> 13386518476)及电话(0571-87163901)。